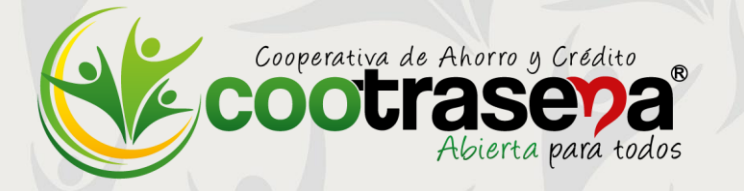

# Instructivo

# Pagos y Consignaciones para no Asociados

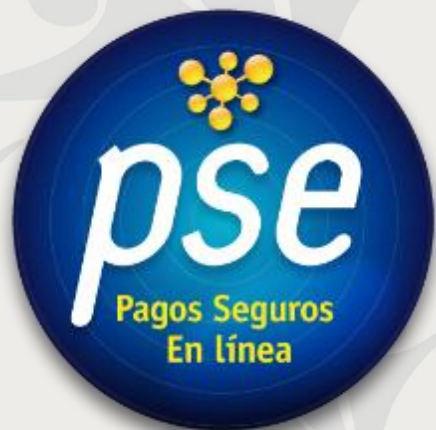

2019

### 1. SERVICIO QUE PRESTA:

#### Sitio para

#### no Asociados

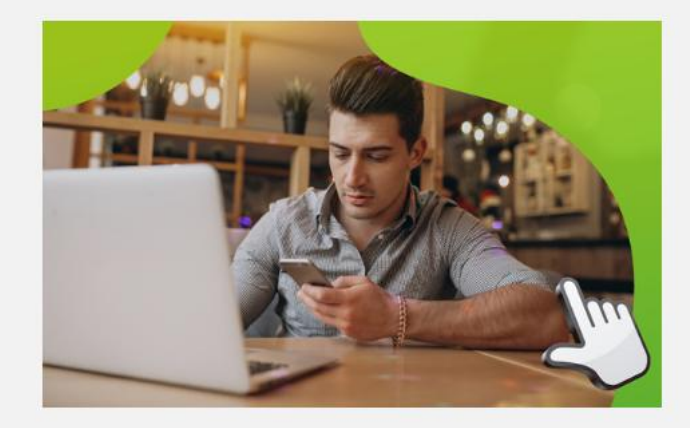

Clic en la imagen para ingresar

#### Aquí puedes:

• Realizar pagos de familiares, amigos o conocidos asociados a Cootrasena:

Aportes, Ahorro, Crédito y otros servicios.

• Realizar consignaciones a cuentas de ahorros Cootrasena.

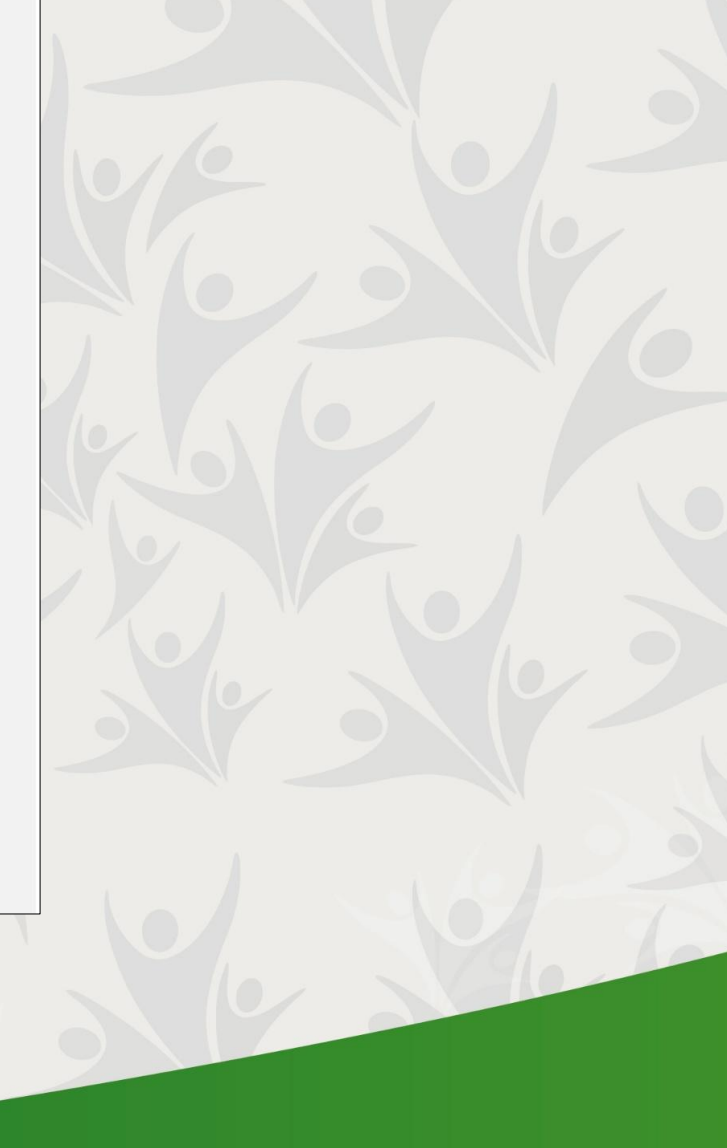

#### 2. UBICACIÓN EN LA PÁGINA WEB:

Este módulo se encuentra en nuestra página web <u>https://www.cootrasena.coop/</u> dando clic en el botón **SUCURSAL VIRTUAL** ubicado en la parte posterior derecha de la pantalla ó en el de **REALIZA TUS PAGOS SEGUROS AQUÍ** ubicado debajo del banner principal.

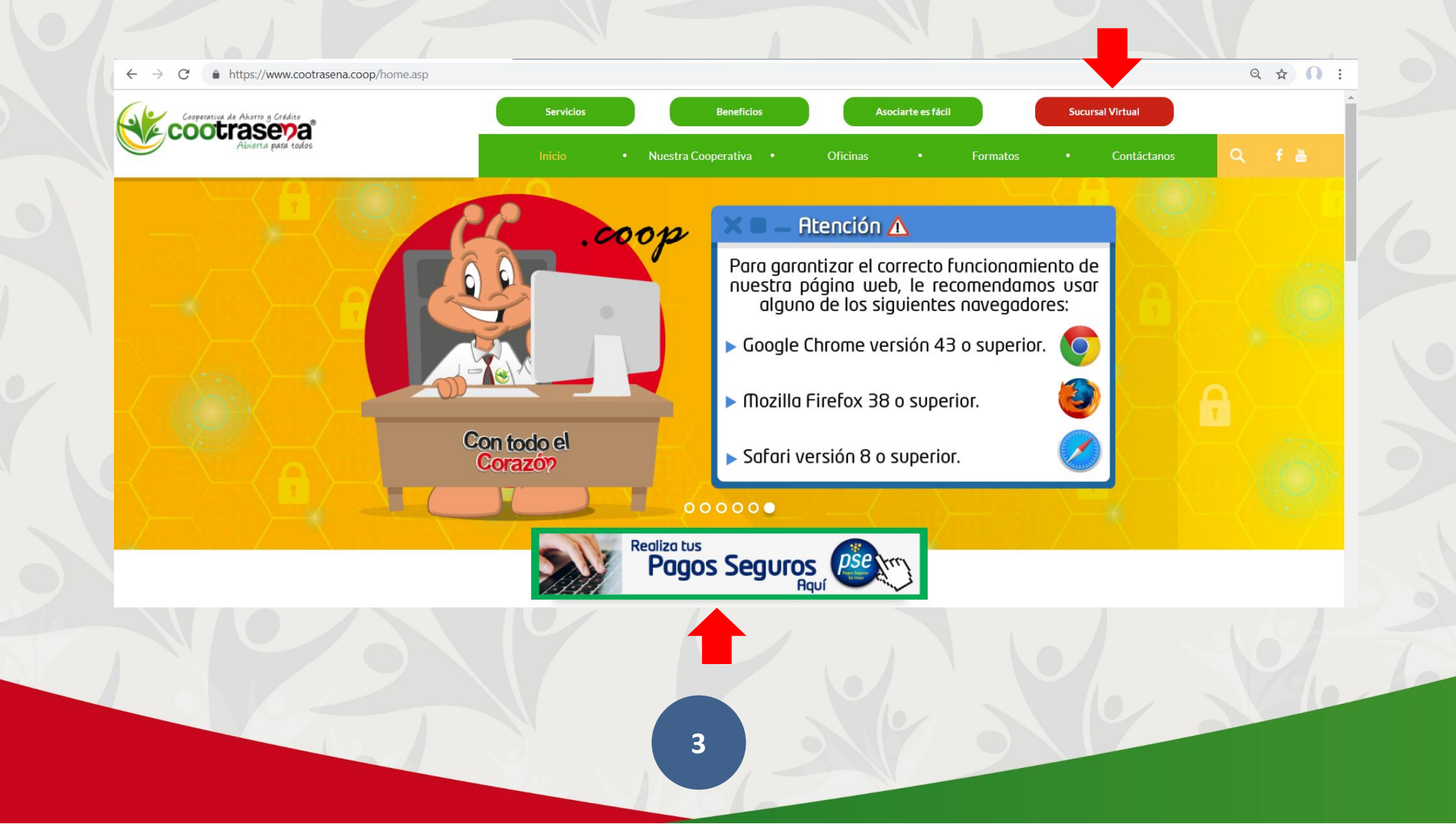

Una vez se haga clic, se abrirá una nueva página que cuenta con 3 nuevos botones. Para el caso de **ESTADO DE CUENTA** será el tercero de izquierda a derecha:

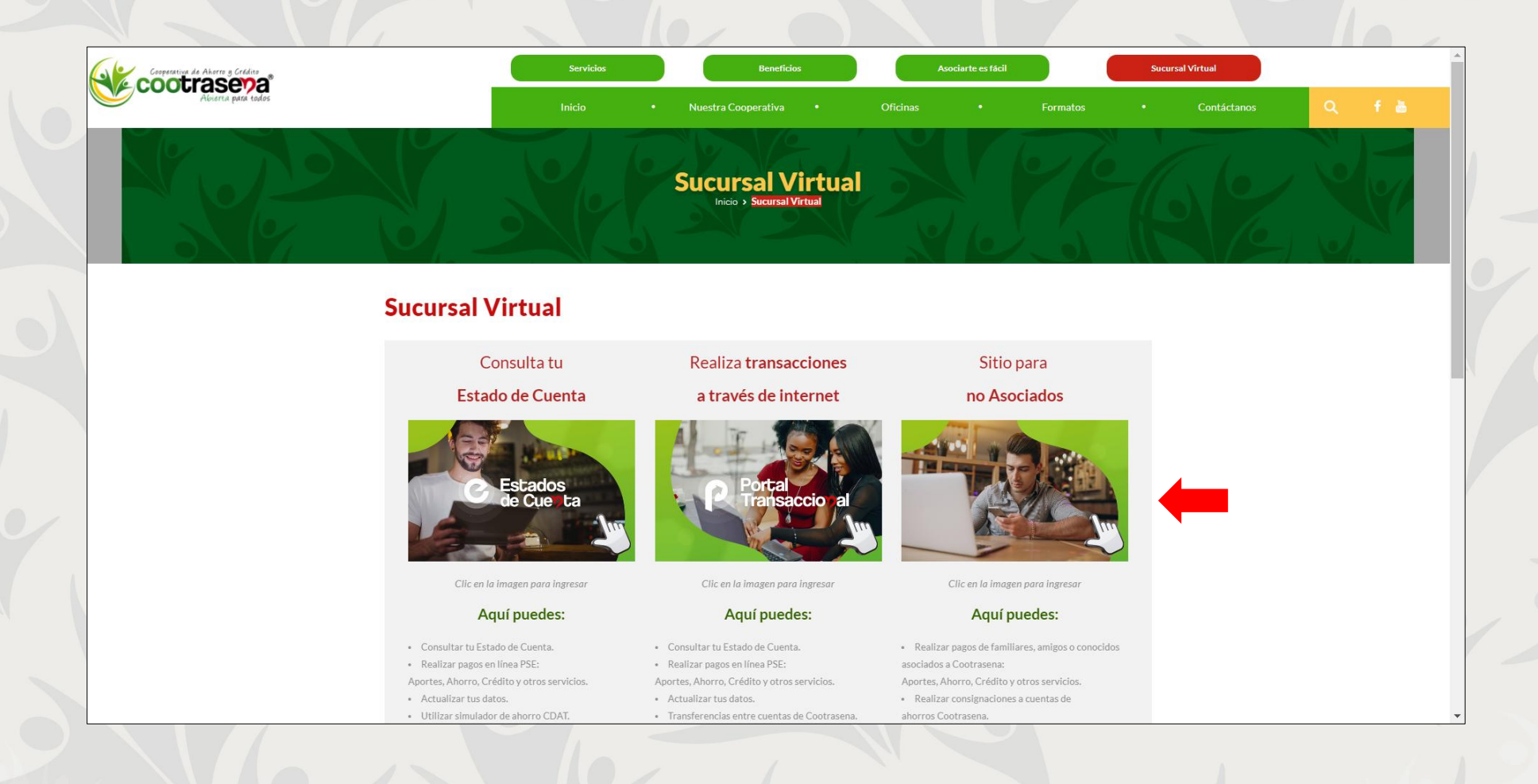

## 3. SITIO:

Al ingresar a SITIO PARA NO ASOCIADOS usted encontrará el siguiente formulario:

| <b>A</b>    | 🔒 INFORMACIÓN DE PAGO                                                                                              |
|-------------|----------------------------------------------------------------------------------------------------|
| Bancolombia | *Número de Cédula o<br>NIT del Asociado:                                                                           |
| Bancoomeva  | *Nombre del<br>Asociado:                                                                                           |
| BBVA        | •Concepto del Pago:                                                                                                |
|             | *Valor Total del Pago:                                                                                             |
| citi        | Correo Electrónico:                                                                                                |
|             | *Número de Celular o<br>Fijo:                                                                                      |
|             | Dirección del<br>Asociado:<br>Pagar                                                                                |
| ltaú        |                                                                                                    |
| 💩 Santander | El pago se realizará utilizando los servicios de PSE, realizando el débito desde su cuenta corriente o de ahorros. |
|             |                                                                                                    |

5

#### 4. DILIGENCIAMIENTO:

El formulario debe diligenciarse completamente con los siguientes datos:

- **1. NÚMERO DE CÉDULA O NIT DEL ASOCIADO:** Indique la cédula de la persona asociada a COOTRASENA a la cuál se le realizará un pago o consignación.
- 2. NOMBRE DEL ASOCIADO: Indique el nombre completo de persona asociada a COOTRASENA.
- **3. CONCEPTO DEL PAGO:** Indique Aquí de manera detallada el concepto del pago que va a realizar. Algunos ejemplos:
  - Pago cuota aportes sociales marzo.
  - Consignación a cuenta de ahorros.
  - Abono a cuota crédito.
  - Pago servicio funerario a nombre Juanita Pérez.
  - Pago servicio de salud a nombre de Juanita Pérez.

- 4. VALOR TOTAL DEL PAGO: Indique el valor total a pagar.
- 5. CORREO ELECTRÓNICO: Indique el correo electrónico del asociado o de la persona que está realizando el pago.
- 6. NÚMERO DE CELULAR O FIJO: Indique el número de celular o fijo con el cual pueda ser contactado. Puede ser el del asociado o la persona que está realizando el pago.
- 7. DIRECCIÓN DEL ASOCIADO: Indique la dirección de residencia del asociado o de la persona que está realizando el pago.

Una vez diligenciados todos los campos debe dar clic en el botón PAGAR.

Luego aparecerá la información que usted ingresó para que sea verificada y las opciones de banco a elegir para su pago:

| 202                  | Número de Cédula o NIT del Asociado:                                                      |
|----------------------|-------------------------------------------------------------------------------------------|
|                      | Nombre del Asociado:                                                                      |
| 6                    | Concepto del Pago:                                                                        |
| Banco de Bogotá      | Valor Total del Pago:                                                                     |
| Banco de Occidente   | Correo Electrónico:                                                                       |
|                      | Número de Celular o Fijo:                                                                 |
|                      | Dirección del Asociado:                                                                   |
|                      | * Esta transacción esta sujeta a verificación                                             |
| 1 <b>511</b> 1 kanza | Total a Pagar en pesos Colombianos                                                        |
|                      | TIPO CLIENTE Persona 🔻                                                                    |
|                      |                                                                                           |
| -                    |                                                                                           |
| Bancolombia          | A continuación seleccione su banco                                                        |
| Bancolombia          | A continuación seleccione su banco<br>BANCO AGRARIO<br>BANCO AV VILLAS<br>BANCO AV VILLAS |

8

Si su información es correcta, seleccione en tipo de cliente **PERSONA**, luego el **BANCO** del cual realizará el pago y finalmente en el botón **CONTINUAR**.

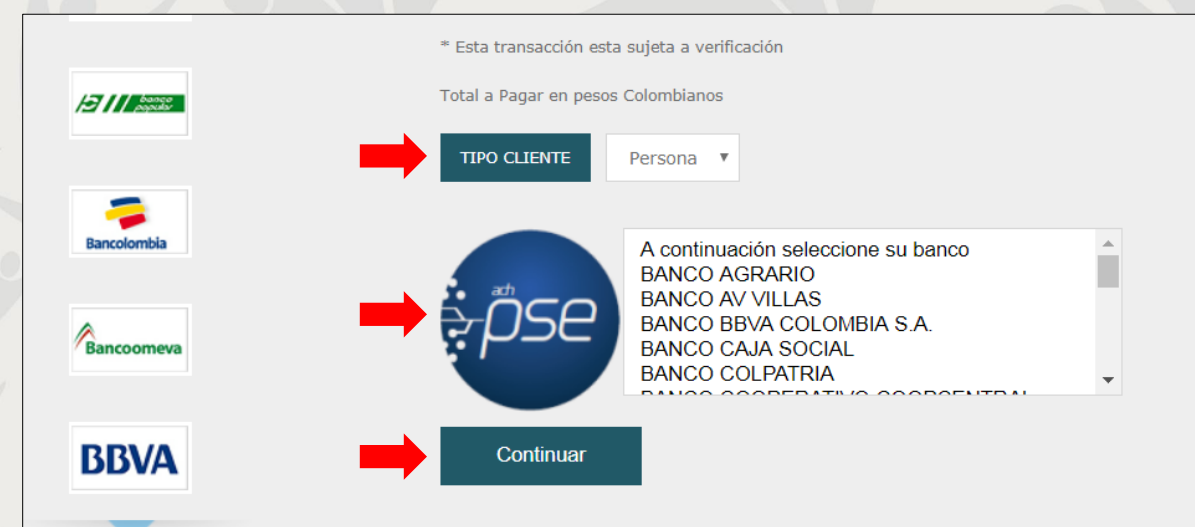

A continuación, ingresará al sitio web de ACH Colombia SA. <u>https://registropse.com.co</u> **PSE PAGOS SEGUROS EN LÍNEA / PERSONA NATURAL** en donde deberá encontrarse registrado para poder continuar con el pago.

| $ ightarrow ~~ m{C}$ ACH Colombia SA. [CO]   https://re | gistro.pse.com.co/PSEUserRegister/StartTransaction.htm?enc | tnPcJHMKISnmRpHM8fAbuxozDIYS0l9ST | ov%2f4QpU%2f12OOc%2bRTvJmXI3%2fipyX7q5a | ☆ ∩ : |  |
|---------------------------------------------------------|------------------------------------------------------------|-----------------------------------|-----------------------------------------|-------|--|
| <i>pse</i>                                              | Fácil, rápido y seguro                                     |                                   |                                         |       |  |
| PSE - Pagos Seguros en Línea / Persona Natural          |                                                            |                                   |                                         |       |  |
|                                                         | 4                                                          |                                   |                                         |       |  |
|                                                         | Persona natural                                            | Persona juridica                  |                                         |       |  |
|                                                         | 📀 Soy un usuario registrado                                | <b>2</b> Quiero registrarme ahora |                                         |       |  |
| E-mail                                                  | E-mail registrado en PSE                                   |                                   |                                         |       |  |
| Regre                                                   | esar al comercio                                           | Ir al Banco                       |                                         |       |  |

Si ya es usuario registrado simplemente debe ingresar su E-mail y dar clic en el botón **IR AL BANCO**. De lo contrario deberá dar clic en el botón **QUIERO REGISTRARME AHORA** y seguir los pasos.

Luego de ingresar su E-mail registrado en PSE será redireccionado al sitio WEB de su banco para finalizar el proceso.